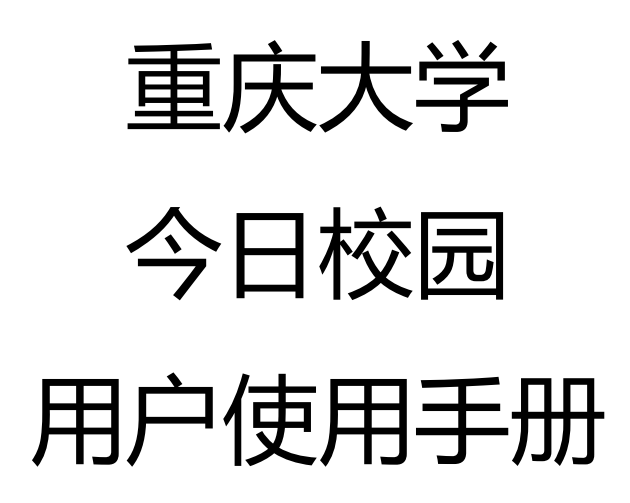

## 应用下载

安卓在腾讯应用宝下载, IOS 在 App Store 下载, 在搜索框输入"今日校园"; (1)、App Store 搜索下载:

| ¢E<br>بيعي |                 | 交园         |                                       |                  | ~      |
|------------|-----------------|------------|---------------------------------------|------------------|--------|
|            |                 | (育信息技才     | 《有限公司                                 | )                | 42     |
| _          |                 |            |                                       |                  |        |
|            | ◎精选资讯           | Ro         | 0 时                                   | 内圈子              | o e    |
|            | 提供年轻人爱看的火       | 西内容        | 与亦校日                                  | 同学分享生活新制         | 175    |
|            | · _             |            | 2                                     |                  |        |
|            | HARD STREET     |            | · · · · · · · · · · · · · · · · · · · | 6071 II          | -      |
|            | MONERY YOR      | 20 C       |                                       | -                | 10 C   |
|            | 1-4 大学英语()      |            | 6A1                                   | ERAN, BIRIAN, EN | en pla |
|            | <b>Pit.</b> 10  |            | ¥                                     | ·持 avnaar        |        |
|            | REALER,         |            | 0                                     |                  |        |
|            | SPENSION A      |            |                                       | NY. HEREFORD     |        |
| D          | 1878755 UNA. UN | 9 <b>4</b> |                                       | part of          |        |
| 2          |                 |            | 0.00                                  |                  | 9      |

## (2)、腾讯应用宝下载:

| 171下载 · 30 57M                                     |                                                |                       | □ 立即下载                                        |
|----------------------------------------------------|------------------------------------------------|-----------------------|-----------------------------------------------|
| 1/11/36 * 30.57101                                 |                                                |                       |                                               |
| ◇精选资讯□                                             | ○ ○校内圈子○ ~                                     | ☆贴心应用☆                | △发现身边⊲                                        |
| 提供年轻人爱看的火热内容                                       | 与本校同学分享生活新鲜事                                   | 享用课表、校园卡等多种实用服务       | 获取社团动态与校园实用信,                                 |
|                                                    |                                                |                       |                                               |
| ·                                                  |                                                |                       |                                               |
| 今日大学 [-].                                          | < 82/3                                         | く 全部应用 世間             | 2000年1月11日1日11日11日11日11日11日11日11日11日11日11日11日 |
| Monday 10/8 R3+1                                   |                                                | 0.94                  | [校报号 ITS                                      |
| 1-2                                                | 四六级要未能、最全复习攻略、赶快收着                             |                       | name 🕥 matter                                 |
| 3-4 大学英语 (一) · · · · · · · · · · · · · · · · · · · | 载有之-<br>10 11 1574, 600考试, 10月前                | REAR BASE GER BARR    | Fille Carte 💮 Hat                             |
| 費用 股内                                              | <b>生子行</b> 数学习英语?<br>日本4年1日和4年1日、同時的代学系说到东来其中。 | 88 <u>4</u>           | 187                                           |
| 如果有福星球。一定是这个样子!                                    | × 3990K 0.0                                    |                       | NER.                                          |
|                                                    |                                                | 97.84 EBEE EBOS 10248 | NVS ment and                                  |
| and the first of the second                        | NOTIFIED TO A DESCRIPTION AND A DESCRIPTION    | ANER REAL REAL        | Asterna and and a state of the state          |
| Service Contraction                                |                                                |                       |                                               |
|                                                    |                                                | <b>王道办公</b>           | titikiti                                      |

(3) 或直接扫描以下二维码:

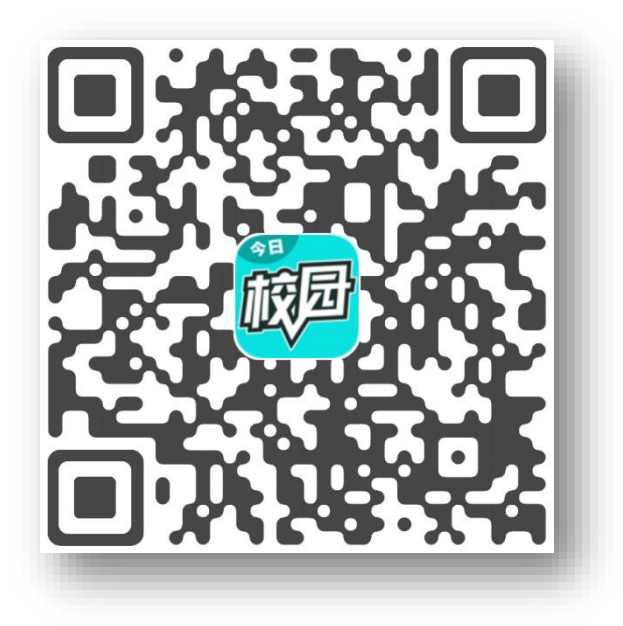

## 应用登录访问

安装好后,如下图,在手机应用界面有"今日校园"图标存在,点击进入。

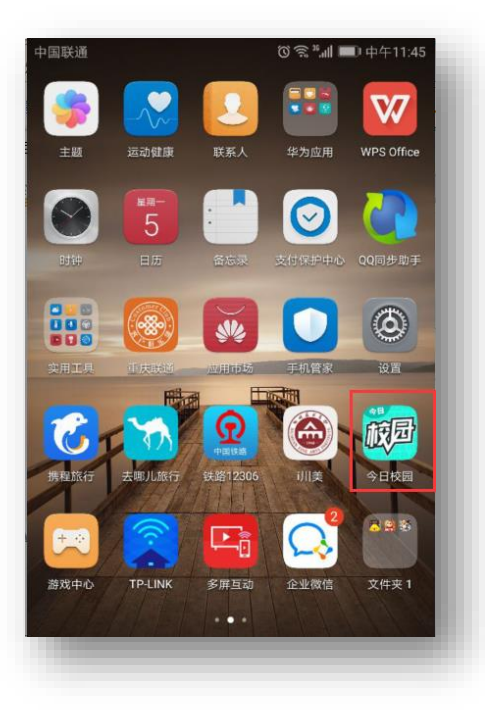

登录界面点击校内身份登录,选择重庆大学

| ."il | 中国移动 🔅 | 14:54    | 20W 🔳    | D | fil 中国移动 | 14:54 🤅      | 20♥ I | D           |
|------|--------|----------|----------|---|----------|--------------|-------|-------------|
|      |        |          | 联系我们     |   | ×        | 选择学校         | 申请开述  | <u>1</u>    |
|      |        | 会日       |          |   |          | ○ 搜索         |       |             |
|      |        | <b>F</b> |          |   | 附近的学     | 校            |       |             |
|      |        |          |          |   |          | 重庆大学         | 414m  | A<br>B      |
|      |        |          |          |   | ۲        | 四川外国语大学      | 2.8km | C<br>D<br>E |
|      | 手机号    |          |          |   | ٦        | 西南大学         | 4.4km | FG          |
|      | 输入验证码  |          | 发送验证码    |   | Α        |              |       | J           |
|      |        |          |          |   |          | 阿坝师范学院       |       | K<br>L      |
|      |        | 手机验证码登录  | <b>₹</b> |   |          | 安徽财贸职业学院     |       | M<br>N<br>Q |
|      |        | 其它登录方式   | 内身份登录    |   |          | 安徽城市管理职业学院   |       | R<br>S<br>T |
|      | 微信     | QQ.      |          |   | ۲        | 安徽电子信息职业技术学院 |       | W<br>X<br>Y |
|      |        |          |          |   |          | 安徽工程大学       |       | Z           |
|      |        |          |          |   |          |              |       |             |

图 1

图 2

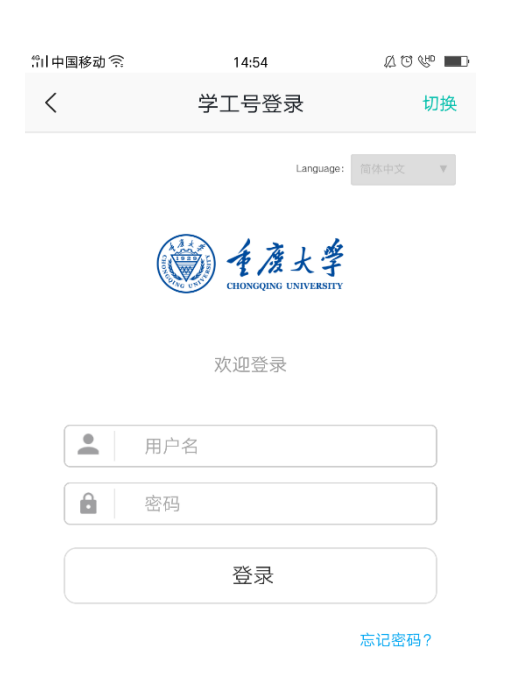

帐号:统一身份认证号,初始密码为身份证号后六位,最后一位为"X"的身份证请输入小写"x",如果是护照号或者其他证件,密码为统一身份认证号,如已修改过学校统一身份认证系统密码,请使用修改后的密码进行登录;首次登陆需要绑定手机号码,登陆之后还可以绑定 QQ 和微信.

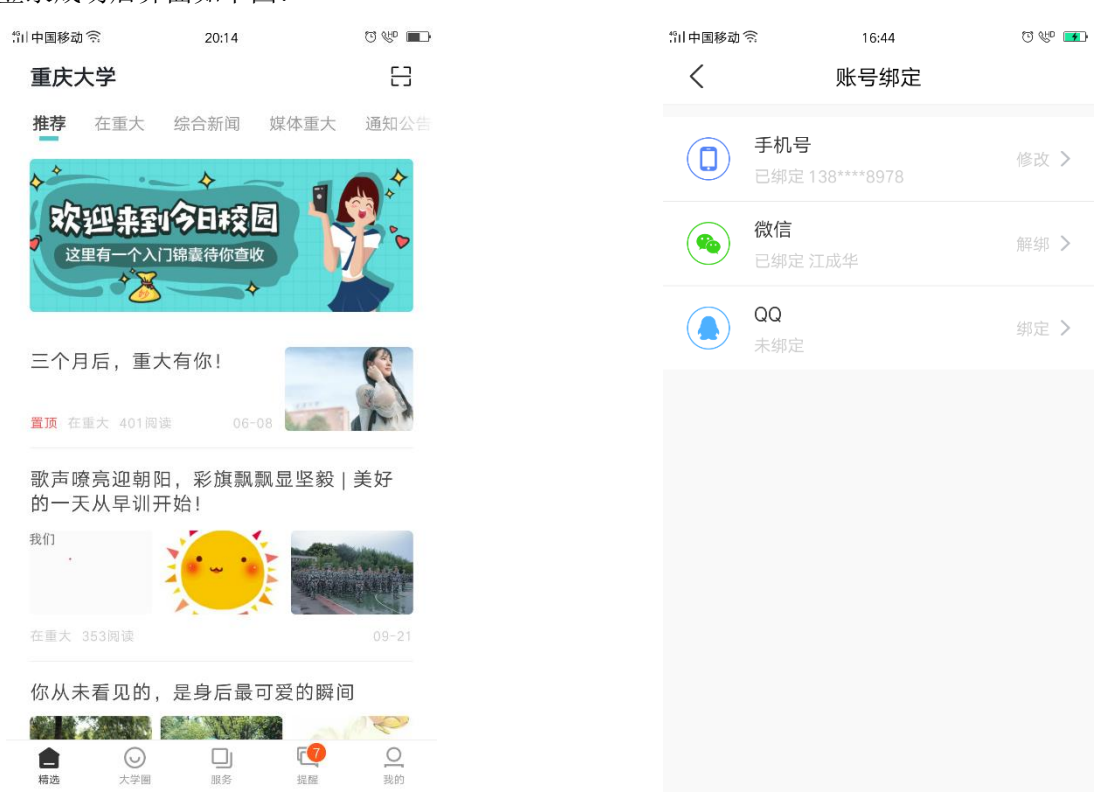

登录成功后界面如下图:

在主界面正下方有精选、大学圈、服务、提醒、我的五个应用组。

- 1、精选:查看发布的一些信息、
- 2、大学圈可以查看同学朋友圈等相关信息
- 3、服务: 查看自己可以使用的一些服务应用

| \$11中国移动 🛜 | 2          | C 🕼 🔳                                                                                                    |       |
|------------|------------|----------------------------------------------------------------------------------------------------|-------|
| 服务         |            | 编辑                                                                                                    |       |
|            | Q 请输入关     | 键字搜索服务                                                                                                    |       |
| 我的服务       |            |                                                                                                    |       |
| <b></b>    | ٩          |                                                                                                    |       |
| 移动OA       | 我的工资       |                                                                                                    |       |
| 公共服务       |            |                                                                                                    |       |
|            |            |                                                                                                    | Ē     |
| 空闲教室       | 体检查询       | 我的课表                                                                                                    | 学术讲座  |
|            | ÷          | <u>.</u>                                                                                                    |       |
| 学校概况       | 移动OA       | 移动迎新                                                                                                    | 迎新统计  |
| Ì          | <b>8</b> = | <b></b>                                                                                                    | - 🐴 - |
| 网上咨询       | 切换身份       | 校车时刻表                                                                                                    | 校园黄页  |
|            |            | õ                                                                                                    |       |
| 校园活动       | 失物招领       | 我的工资                                                                                                    |       |
| 外部服务       |            |                                                                                                    |       |
| 合満         | ○<br>大学園   | [7] [7] | 2 我的  |

4、提醒:查看一些事务和消息(事务包含我发起的和已办任务两个板块)

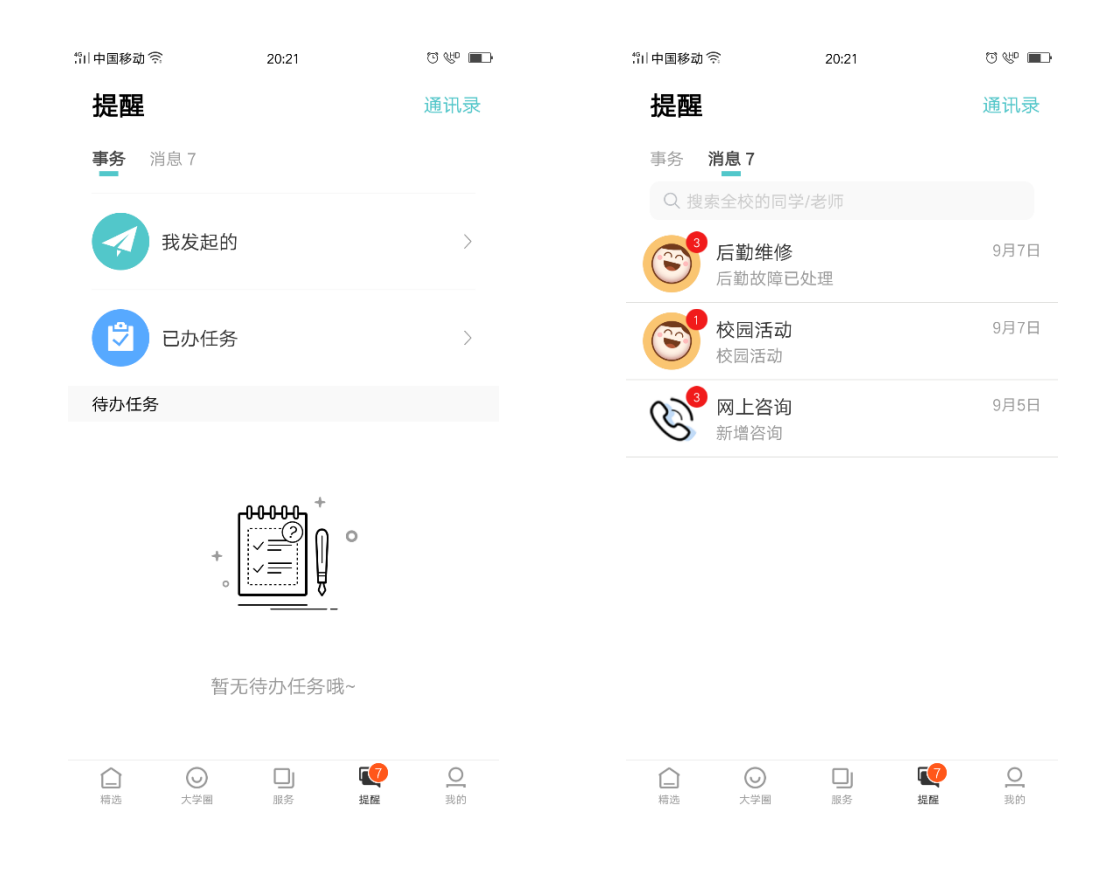

5、我的:可以查看回复的消息、我的运动、我的二维码并且可以分享今日校园、有相关帮

## 助和反馈等相关操作。

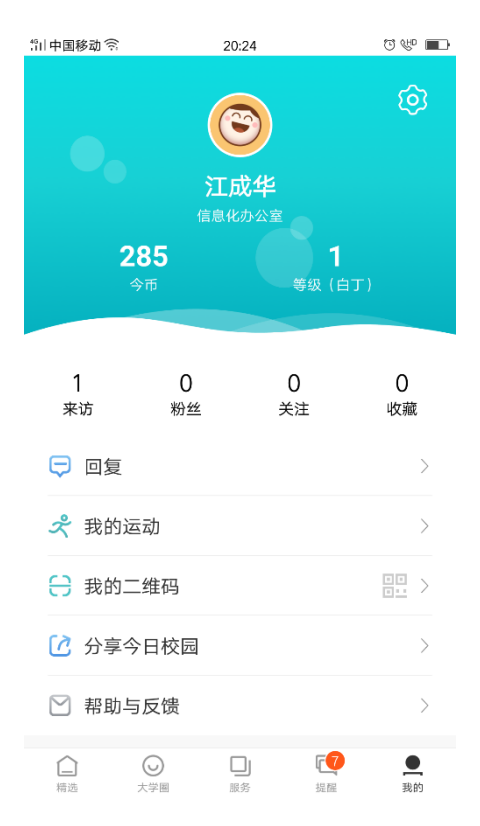

==文档结束==